## **Jupyter Notebook**

## Launch it.

- Start a command window
- Go to the root directory where the notebook needs to be opened.
   For test and in order to be able to follow all that's going on, use a completely empty directory
- Type: jupyter notebook and hit [Enter]
- While the notebook opens in the web browser of your computer, it might be that the output in the command windows is:

```
•
    [w 10:08:38.454 NotebookApp] Error loading server extension
   jupyter nbextensions configurator
       Traceback (most recent call last):
       File "C:\caetools\python\lib\site-packages\notebook\notebookapp. py",
   line 1572, in init server extensions
       mod = importlib.import module(modulename)
       File "C:\caetools\python\lib\importlib\ init .py", line 127, in
    import module
         return _bootstrap._gcd_import(name[level:], package, level)
     File "<frozen importlib. bootstrap>", line 1006, in gcd import
       File "<frozen importlib._bootstrap>", line 983, jin _find_and_load
     File "<frozen importlib. bootstrap>", line 965, in
    find and load unlocked
   ModuleNotFoundError: No module named 'jupyter nbextensions configurator'
    [I 10:08:38.460 NotebookApp] Serving notebooks from local directory:
   C:\Projects\Python\MyHd1\Notebooks
    [I 10:08:38.461 NotebookApp] The Jupyter Notebook is running at:
    [I 10:08:38.461 NotebookApp] http://localhost:8888/?
    token=2bb13de400af2f125680f03dcc026430a2a1155fc6997dde
    [I 10:08:38.461 NotebookApp] Use Control-c to Stop this server and shut
    down
    all kernels (twice to skip confirmation).
    [C 10:08:38.572 NotebookApp]
```

• When the above is the case and ... to stop the complaint use pip to install following:

pip install jupyter\_nbextensions\_configurator

- To be sure, quit the notebook in the web browser, close the command window and launch it again.
- Type as above jupyter notebook and hit [Enter]
- As before the notebook should open in the web browser but now the status messages in the command window should look as:

```
[I 10:38:23.165 NotebookApp] [jupyter nbextensions configurator] enabled
0.4.1
[I 10:38:23.165 NotebookApp] Serving notebooks from local directory:
c:\Projects\Python\MyHd!\Notebooks
[I 10:38:23.165 NotebookApp] The Jupyter Notebook is running at:
[I 10:38:23.165 NotebookApp] http://localhost: 8888/?
token=b6c3f4466c09e303eeba87bc2d27189b0F7e6d85ccb684bc
[I 10:38:23.165 NotebookApp] Use Control-C to stop this server and shut
down
all kernels (twice to skip confirmation).
[c 10:38:23.274 NotebookApp]
   To access the notebook, open this file in a browser:
file:///cC:/Users/defossez/AppData/Roaming/jupyter/runtime/nbserver- 9688-
open. htm!
       Or copy and paste one of these URLs:
           http://localhost: 8888/?
token=b6c3f4466c09e303eeba87bc2d27189b0F7e6d85ccbh684bc
```

## Using it

- Hit [New] and add a kernel, select Python 3 from the fall down menu.
- To find your way around, click [Help] and hover buttons to discover their function.
- For a non-mac machine, click [ctr1][Shift][P] for a list of all possible commands.
- The notebook has no title, so better give it one. Click right of **Jupyter** the title **Untitled1**. In the popup give the notebook a meaning full name and click then the [Rename] button.
- Start adding stuff to the notebook. A notebook has two modes: command mode [hit esc key] and Edit mode [hit Enter key].

Edit mode is also invoked when clicking in a cell, then the cell turns green. Edit mode is also indicated by a pencil icon in the right-top of the window. Command mode, by hitting esc turns a cell blue and removes the pencil icon from the window.

• Test coding python:

Click the available cell and type: print ('Hello world')

To execute the code in the cell, click the [Cell] tab in the upper menu. Options to run the cell are presented:

- [Run Cells]: just execute the code and presents the output below the cell.
  - [Run Cells and Select Below]: Runs the code in the cell and select the cell below after execution.
  - [Run Cells and Insert below]: Runs the code in the selected cell and inserts a new cell below.
  - [Run All]: run all available cells.
- Add some text in the notebook:
  - Text is written in markdown and later on translated to HTML.
  - To add text, add a new cell by clicking the [Insert] tab button and select one of the two options, insert a cell above or below the selected cell.
  - Select the new cell and click the [Cell] tab button and select [Cell Type] as [Markdown].
  - Enter some markdown text and then run or translate the markdown to HTM by hitting [Ctrl Enter]

- This is the short introduction to notebooks. Find listed below some useful things:
  - Enter ! in a cell to execute bash commands.
  - % and %% lines for bash commands and magic command.
     To list all possible commands enter in a cell %1smagic
- For a lot more and a very good tutorial or introduction go here. <u>https://www.youtube.com/watch?v=HW29067qVWk</u>
   Type in a web browser: Notebook galleries.

Marc Defossez

11 Jul 2019